# PROCEDURA PAGO IN RETE PER IL VERSAMENTO DEL CONTRIBUTO ASSICURAZIONE INTEGRATIVA A.S. 2021/2022

 Registrarsi presso la piattaforma "PagolnRete" tramite il link Entrare nell'area personale con le credenziali (oppure con SPID) *e cliccare* su "VAI A PAGO IN RETE SCUOLE".

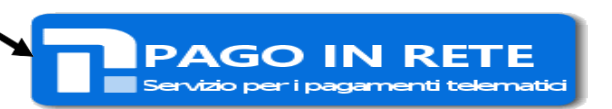

4

- Seguire i passaggi sotto indicati:
  - Cliccare su Versamenti volontari e cercare l'Istituto digitando il rispettivo codice meccanografico (RMIC8AW00A) o la località (Regione – Provincia - Comune di ubicazione)

### Versamenti volontari - ricerca scuola

In questa pagina puoi ricercare una scuola aderente a PagoPA per visualizzare i versamenti eseguibili con il servizio Pago In Rete e procedere al pagamento telematico.

| Ricerca scuola sul territorio | Ricerca per codice               |  |
|-------------------------------|----------------------------------|--|
| Regione Seleziona             | Codice meccanografico RMIC8AW00A |  |
|                               | Cerca                            |  |

1. Una volta comparso il nome dell'Istituto prescelto, cliccare sul simbolo della lente nella colonna AZIONI.

# Elenco scuole

Lista delle scuole aderenti a pagoPA per le quali è possibile effettuare un versamento telematico con il servizio Pago In Rete

|                       |   |                                 |                                          | F | ayine  | _ |
|-----------------------|---|---------------------------------|------------------------------------------|---|--------|---|
| CODICE MECCANOGRAFICO | ÷ | DENOMINAZIONE SCUOLA 🔶          | INDIRIZZO                                | ¢ | AZIONI |   |
| RMIC8AW00A            |   | MONTELIBRETTI PIAZZA DELLA REPU | P.ZZA REPUBBLICA, 21, MONTELIBRETTI (RM) |   | Q      |   |
|                       |   | Cancella Chiud                  | 1                                        |   |        |   |

# Lista versamenti eseguibili

|                 |   |                                                     |   |                                 |                     |   | Pa                  | igine 1 |
|-----------------|---|-----------------------------------------------------|---|---------------------------------|---------------------|---|---------------------|---------|
| ANNO SCOLASTICO | + | CAUSALE                                             | + | BENEFICIARIO                    | \$<br>DATA SCADENZA | ÷ | IMPORTO (€) ♦       | AZIONI  |
| 2021/22         |   | Contributo assicurazione integrativa a.s. 2021/2022 |   |                                 | 15/11/2021 -        |   | 5,50 <sup>.,)</sup> | <€      |
|                 |   |                                                     |   | MONTELIBRETTI PIAZZA DELLA REPU |                     |   |                     |         |

3. Compilare con i dati dell'Alunno/a e, cliccare su "Effettua il pagamento"

#### Versamenti volontari - inserimento dati per il pagamento

| Anno scolastico: 2021/22                                | Contributo assicurazione integrat                  | va a.s. 2021/2022 Be           | MONTELIBRETTI PIAZZA DELLA RE | PU |
|---------------------------------------------------------|----------------------------------------------------|--------------------------------|-------------------------------|----|
| Data scadenza 15/11/2021                                | Nota informativa: - Allegato informativa           |                                |                               |    |
|                                                         |                                                    |                                |                               |    |
| compilare i campi seguenti con i da<br>Codice fiscale * | ati dell'alunno o del soggetto per cui si sta eseg | guendo il versamento<br>Nome * |                               |    |
|                                                         |                                                    |                                |                               |    |
| Cognome *                                               |                                                    | Importo *                      |                               |    |
| Note                                                    |                                                    | _5,90_                         |                               |    |
| Contributo assicurazione in                             | ntegrativa a.s. 2021/2022                          |                                |                               |    |
| *<br>campi obbligatori                                  |                                                    |                                |                               |    |
| carrier opengeron.                                      |                                                    |                                |                               |    |
|                                                         | Effettua il pag                                    | amento Annulla pa              | gamento                       |    |

#### Indicare nelle note la causale del pagamento.

- 4. Scegliere nel carrello la modalità di pagamento:
- I. MODALITÀ ONLINE: utilizzare la propria carta di credito o richiedere l'addebito sul conto;

| <ul> <li>Pagamento on</li> </ul> | line                               |  |
|----------------------------------|------------------------------------|--|
|                                  | Procedi con il pagamento immediato |  |

(\*) Selezionando il check il versante esprime opposizione all'invio dei pagamenti all'Agenzia delle Entrate per il 730 precompilato. L'eventuale opposizione sarà considerata solamente per i pagamenti effettuati con modalità online.

II. **MODALITÀ OFFLINE:** scaricare e/o stampare il documento di pagamento predisposto dal sistema con BAR-Code/QR-Code

| Pagamento of | line                           |  |
|--------------|--------------------------------|--|
|              | Scarica documento di pagamento |  |
|              |                                |  |

Scarica il documento per pagare presso le ricevitorie, i tabaccai e le banche aderenti tramite ATM, sportelli, APP su smartphone e tablet o presso altri prestatori che offrono il servizio a pagamento.

- 5. Per stampare la ricevuta di pagamento, cliccare su:
  - Visualizza pagamenti;
  - Selezionare PAGATO dal menu a tendina del campo "Stato";
  - In corrispondenza del versamento effettuato (controllare causale e codice avviso), selezionare l'icona Documenti
  - Visualizzare l'attestazione di Pagamento o la Ricevuta Telematica.